Domeniul de pregătire: Electronică și automatizări Calificare profesională: Tehnician în automatizări Modul:M5 Titlul lecției: REDRESOR MONOALTERNANȚĂ Autor:LAZĂR Stăncuța Unitatea de invățământ:Colegiul Tehnic "Alesandru Papiu Ilarian" Zalău

### Simulare în Electronics Workbench

Programul de simulare este EWB5.12. Introduceți în GOOGLE și găsiți pt download sub forma de executabil sau prin torent. Este relativ simplu și free.

#### Exemplu de simularea virtuală a circuitelor electronice

# LABORATOR 1

# **REDRESOR MONOALTERNANŢĂ**

#### Competențe:

Elaborarea schemei de simulare în Electronics Workbench; Stabilirea parametrilor de funcționare a componentelor și a aparatelor utilizate; Interpretarea rezultatelor simulării; Respectarea normelor de igienă și protecția muncii.

#### Mod de lucru:

Pentru realizarea schemei electrice de simulare (figura 1.) se vor parcurge paşii:

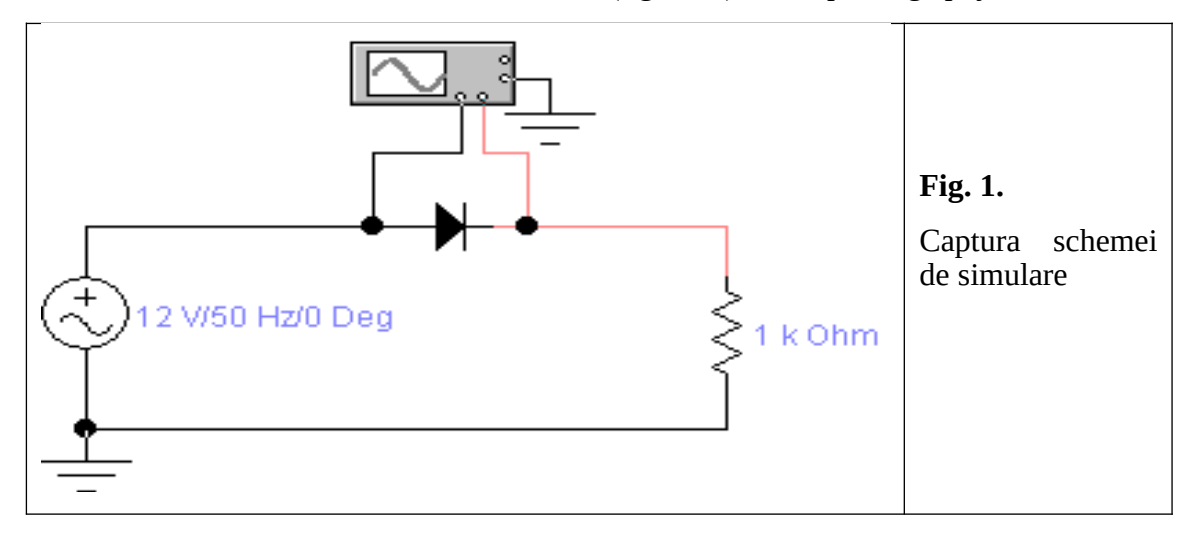

**Pasul 1:** Pentru editarea schemei electrice se aduc componente în pagina de lucru. Prin simpla apăsare a butoanelor de sub bara de meniuri, conținutul butoanelor cu componente se modifică. Apoi se selectează o componentă și se aduce în pagina de lucru prin comanda **"click & drag**".

| Electronics Workbench                             |                           |                                             |  |  |
|---------------------------------------------------|---------------------------|---------------------------------------------|--|--|
| File Edit Circuit Analysis Window H               | elp                       |                                             |  |  |
|                                                   | ¥ ▲ A ◀ 📥 📉 🕺 🤆           |                                             |  |  |
| <u>₽ ह⊸ ₹ ₹ ₹ ₹</u>                               | 🔊 🖏 🙃 🏦 🛅 🕅               |                                             |  |  |
| Untitled 💣 Basic                                  | X                         |                                             |  |  |
| •                                                 | 38 書片中国时 美                | Butoane cu<br><sup>1 k Ohm</sup> componente |  |  |
|                                                   | <b>₩</b> <u>~</u> ]@ @ ]E |                                             |  |  |
| $  \vee$                                          |                           | componenta                                  |  |  |
| bară de meniuri                                   | Pagina de lucru           |                                             |  |  |
|                                                   |                           |                                             |  |  |
| <b>Fig. 2.</b> Bara de meniuri și pagina de lucru |                           |                                             |  |  |

Din **meniul Sources** (fig. 3.) se selectează masa (Ground) și sursa (AC Voltage Source).

| Flectronics Workbench                 |  |  |  |
|---------------------------------------|--|--|--|
| ile Edit Circuit Analysis Window Help |  |  |  |
| 〕 🚄 🛃 👗 📭 🖺 💁 🔺 ₄ 🛵 💆 ♀ (●, ®0% 💽     |  |  |  |
| 〒 🚊 🆘 み ζ 🌋 🛣 Ŝ Ŝ 📾 💼 🗊 🙆 💼           |  |  |  |
| Untitled                              |  |  |  |
| Sources                               |  |  |  |
|                                       |  |  |  |
|                                       |  |  |  |
| + 120 V/60 Hz/0 Deg -                 |  |  |  |
| Fig. 3. Meniul sources                |  |  |  |

Selectă din meniul **Basic** (fig. 4) rezistorul (Resistor) și nodurile pentru realizarea legăturilor (Connector),

|                 | ₽ <del>-</del> |                                                        |
|-----------------|----------------|--------------------------------------------------------|
| Fig 1           | Untitled       | Basic 🛛                                                |
| Meniul<br>Basic |                | · ┈ H ┈ 38 뢒 ↔ \$\$(\$\$(\$\$) \$<br>▲☆ ₩ ₩ ∽ \$\$@@38 |
|                 |                | 1 k Ohm<br>                                            |

Dioda (Diode) este selectată din meniul **Diodes** iar din meniul **Instuments** (fig. 5) se alege osciloscopul (Oscilloscope).

| 🚰 Electronics Workbench                |        |
|----------------------------------------|--------|
| File Edit Circuit Analysis Window Help |        |
|                                        |        |
|                                        | Fig.5. |
| Untitled Diodes 🔀                      | Meniul |
| + + + ☆ ☆ + +                          | Diode  |
| <b>→</b>                               |        |

**Pasul 2:** Se realizează legăturile (fig. 6) între componente (traseele) prin comanda **"click & drag**". Dacă am greșit o componentă și dorim să o ștergem, selectăm componenta și din fereastra **"Edit**", alegem comanda **"Delete**", la fel o să procedăm și pentru un traseu greșit.

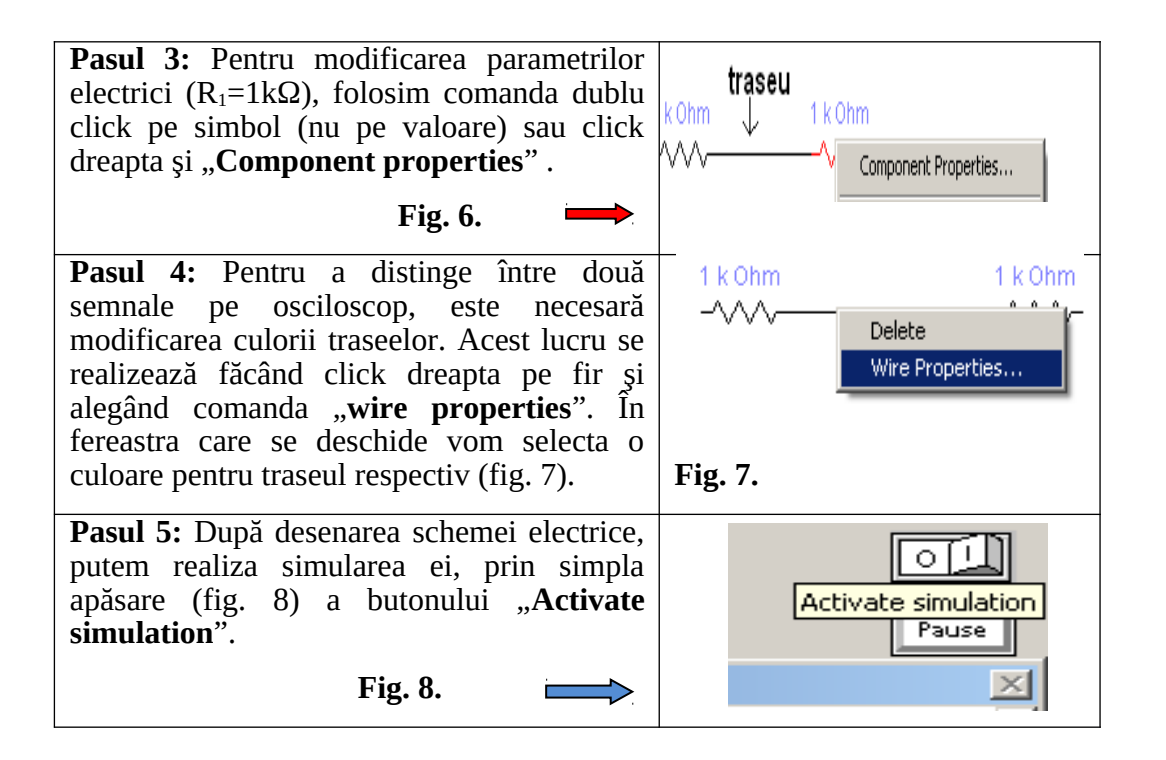

**Pasul 6:** Reglarea parametrilor la osciloscop se face prin modificarea bazei de timp (Time base) și a valorii de la canalul A (Channel A), crescător sau descrescător, până se obține forma de undă corespunzătoare (fig. 9).

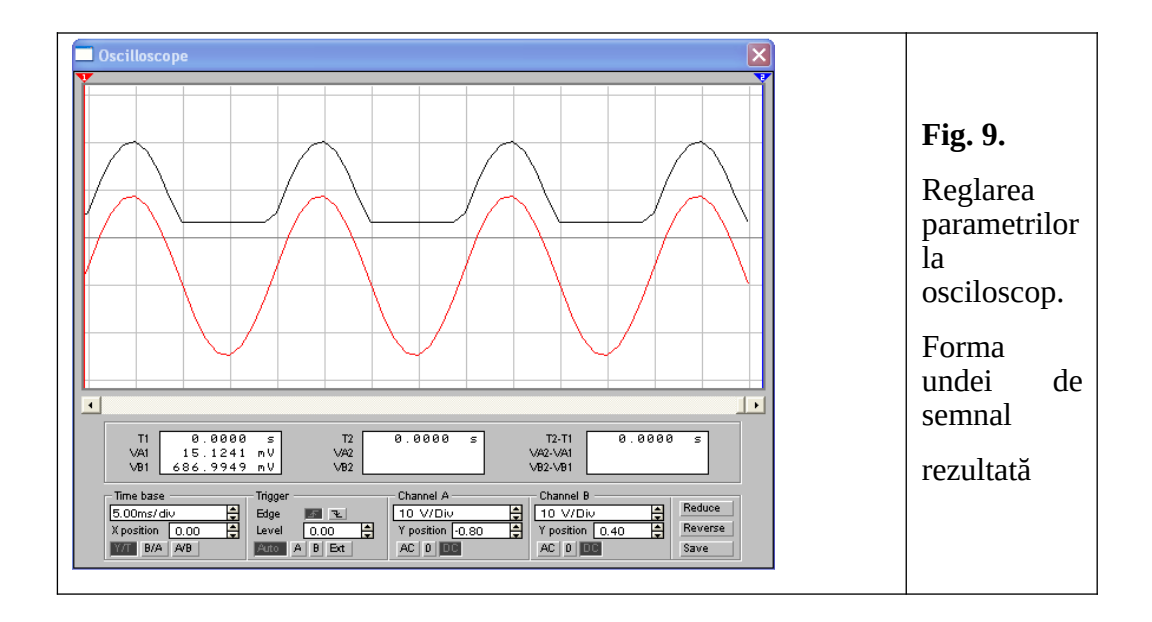

# Cerințe:

Realizați montajul cu diferite valori ale rezistenței și tensiuni de alimentare.

Vizualizați formele de undă cu ajutorul osciloscopului.

Calculați  $U_{med}$  și  $U_{max}$ .

Calculați coeficientul de redresare.